2021 年 05 月 17 日

# 360 搜索自动化规则产品手册

1

# 1. 产品介绍

自动化规则是 360 搜索推出的自动化调整账户功能,系统根据客户设置的规则条件, 自动监控数据指标并完成调整动作,减少人工操作成本。

## 2. 功能介绍

## 2.1 自动化规则入口

1) 搜索推广-实用工具-自动化规则

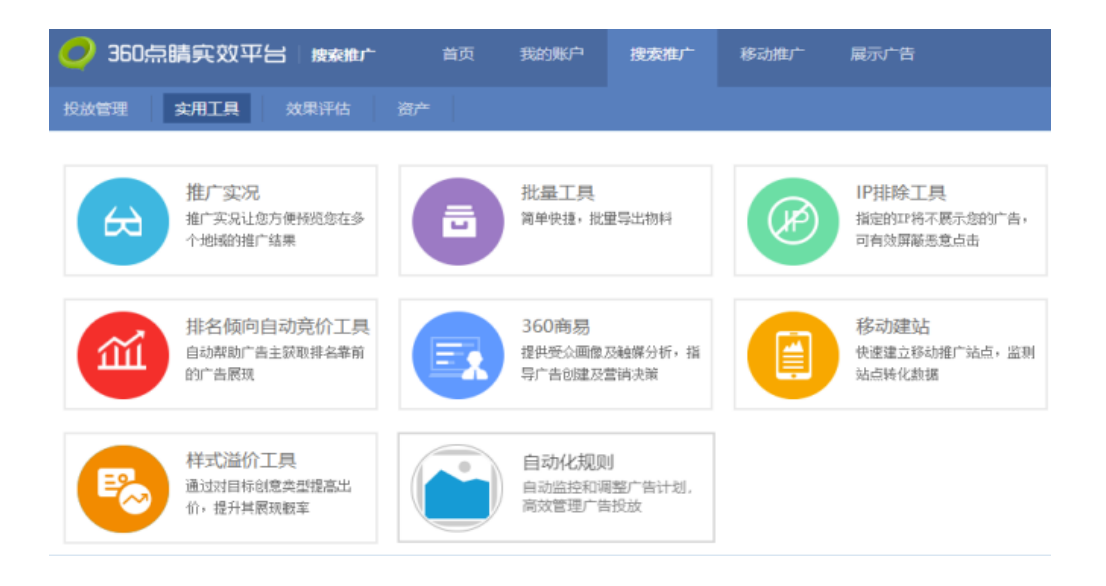

### 2) 搜索推广-投放管理列表页

搜索推广-投放管理 tab 下,显示最近 7 日的运行结果,点击运行结果进入规则运行记录列 表页。

| 350 二號 (2015) 100 100 100 100 100 100 100 100 100 10 | 25<br>25 | 凝整中心 | #跑中心 | 1 ##^### L3 🔤 |
|------------------------------------------------------|----------|------|------|---------------|
| 投放管理 实用工具 效果评估 资产                                    |          |      |      |               |
| 您的搜索账广产品就由于资源不符、不全或者物料违反相关法规被审核拒绝。                   |          |      |      |               |
| 全部推广(285) 9.1 全部推广                                   |          |      |      |               |
| ◆22222 双路: ¥100/天 ☑ IP拥除                             |          |      |      |               |
| +ui积i欧计划-58306T                                      |          |      |      |               |
| +ui测试计划-438420    :自动化规则                             | Ξ        |      |      |               |
| ◆ui制试计划-37169Q 0个自动化规则执行失败                           |          |      |      |               |
| ◆uillijliid计划-35335e < 4个目的化规则执行成功                   |          |      |      |               |
| ★商品分时段 NEW                                           |          |      |      |               |
| ◆sdfsfd 推广计划 推广组 关键词 创意 凤辉高级创意 创总组件 oCPC             |          |      |      | 查询报表          |

### 2.2 自动化规则列表

1) 规则管理

显示规则状态、规则名称、应用对象、时间、操作列。可进行批量或单独启用、暂停、 删除规则,编辑规则,修改规则名称,添加规则操作。

规则状态为启用/暂停/无效,若规则应用对象为计划,规则下计划被删除,则该规则状态显示 "无效"。

| 🥏 360点 | 晴实效平台   ####   | - miņ | 10000K/** | 總票用1/~ | 移动推广 | 展示广告       | 企业服务             |                     | 湖县中心 | 制制中心 | 2000 L3 | ≕  |
|--------|----------------|-------|-----------|--------|------|------------|------------------|---------------------|------|------|---------|----|
| 投放管理   | 实用工具 效果评估      |       |           |        |      |            |                  |                     |      |      |         |    |
| 自动化规则  |                |       |           |        |      |            |                  |                     |      |      |         | 波用 |
| 规则管理   | 运行记录           |       |           |        |      |            |                  |                     |      |      |         |    |
| + 添加規則 | ⊙ 扇用 ⑧ 留停 ■ 删除 |       |           |        |      |            |                  |                     |      |      |         |    |
|        | 状态●            |       | 规则名称      |        |      |            | 应用对象             | 台國政力同               | 创建者  |      | 操作      |    |
|        | 創用             |       | test规则1   |        |      | R          | <b>有预算不足的</b> 计划 | 2021-05-17 10:27:22 |      |      | 病損 删除   |    |
|        | 启用             |       | test规则2   |        |      |            | 账户层级             | 2021-05-14 17:28:41 |      |      | 编辑 影吟   |    |
|        | 启用             |       | tset@RJ3  |        |      | <b>R</b> 5 | 育预算不足的计划         | 2021-05-14 15:50:16 |      |      | 编辑 删除   |    |

#### 2) 运行记录

显示规则执行成功和失败的记录。列表页显示规则名称、运行时间、运行对象、满足条件、运行状态和运行结果。最多可查看最近 91 天 (包含今天)的运行记录。 列表中可筛选执行成功或失败的运行记录。可根据规则条件或计划名称进行查询,划名称有修改时,请使用增加规则时的名称进行查询。

| 🥏 360点睛实效平台 📷  | 明元 第四十二             | 搜索推广 | 移动推广 展示广告  | 企业服务            |                 | 調整中心                                  | 和助中心 上小路广告期试 1.3 亚           |
|----------------|---------------------|------|------------|-----------------|-----------------|---------------------------------------|------------------------------|
| 投放管理 实用工具 效果评价 | 古 (初 <sup>44</sup>  |      |            |                 |                 | i i i i i i i i i i i i i i i i i i i |                              |
| 自动化规则          |                     |      |            |                 |                 |                                       | 200                          |
| 规则管理 运行记录      |                     |      |            |                 |                 |                                       |                              |
| 被规则调选 🖌        | 推获                  |      |            |                 |                 | 选择时间                                  | 1: 2021-05-10 至 2021-05-16 👻 |
| 规则名称           | 运行时间                |      | 1          | 包用対象            | 遍足条件            | 运行状态 Vi 成功 ×                          | 运行结果                         |
| O((1_(1))O哈哈~  | 2021-05-15 02:00:01 |      | testplan_u | pdate1604307424 | 点击审过去5天小于等于100; | 102.725                               |                              |
| 0(0_0)0時時~     | 2021-05-15 02:00:01 |      | 1          | 16中午1           | 点击南过去5天小于等于100; | 成功                                    |                              |
| O(0_0)0888~    | 2021-05-15 02:00:01 |      | pc         | 普通计划1           | 师击率过去5天小于每于100; | 成功                                    | 20.000                       |
| O(1_1)O8886~   | 2021-05-15 02:00:01 |      | h          | in_online       | 点击率过去5天小于每于100; | 成功                                    |                              |

2.3 规则设置

每条规则需要设置应用范围、规则条件、执行操作、检查时间和规则名称。

1) 应用范围: 应用至计划或应用至全账户

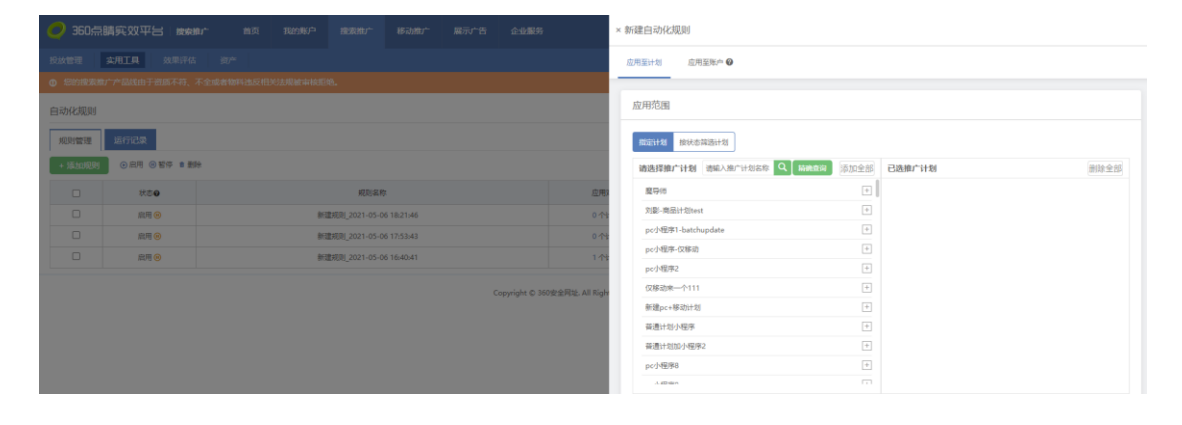

应用至计划—指定计划:可通过计划选择框选择具体计划(可通过计划名称查询计划)

| 用至计划 应用至账户 🚱          |          |        |      |
|-----------------------|----------|--------|------|
| <b>立田范</b> 围          |          |        |      |
|                       |          |        |      |
| 指定计划 按状态筛选计划          |          |        |      |
| 请选择推广计划 请输入推广计划名称 Q 精 | 确查询 添加全部 | 已选推广计划 | 删除全部 |
| 魔导师                   | +        |        |      |
| 刘影-商品计划test           | +        |        |      |
| pc小程序1-batchupdate    | +        |        |      |
| pc小程序-仅移动             | +        |        |      |
| pc小程序2                | +        |        |      |
| 仅移动来一个111             | +        |        |      |
| 新建pc+移动计划             | +        |        |      |
| 普通计划小程序               | +        |        |      |
| 普通计划加小程序2             | +        |        |      |
| pc小程序8                | +        |        |      |
| .l. 10 min            |          |        |      |

应用至计划——按状态筛选计划:可通过计划状态选择计划(规则运行时判断每个计划状

态,对符合条件的计划执行操作)

| 应用范围    |            |   |
|---------|------------|---|
| 指定计划    | 安状态筛选计划    |   |
| 选择推广计划: | 请选择        | ~ |
|         | 所有计划       |   |
| 条件与执行   | 所有有效的计划    |   |
|         | 所有暂停投放的计划  | - |
| 如果满足以下所 | 所有非投放时段的计划 |   |
| 请选择条件   | 所有非投放日期的计划 | 더 |
|         | 所有预算不足的计划  | _ |

应用至账户:对搜索产品线生效,统计搜索产品线的所有数据,对搜索产品线预算或计 划进行调整。

| 应用至计划  |                                  |   |
|--------|----------------------------------|---|
|        | 应用至账户,是指对搜索产品线生<br>效,统计产品线的所有数据。 |   |
| 条件与执   | 行                                |   |
| 如果满足以一 | 下所有条件:                           |   |
| 请选择条   | 件                                | Ū |
|        | +添加条件                            |   |

 2)规则条件:每条规则可设置 1-5 个条件,多个规则条件的时间范围须保持一致 指标可选择展现数、点击数、点击率、消费、预算消耗率、平均点击费用。
时间范围默认"当天数据",可选择过去 3 天、过去 5 天和过去一周。

可通过添加按钮和删除按钮进行添加和删除。

条件与执行

| 如果满足以下所有条件: |           |         |   |
|-------------|-----------|---------|---|
| 请选择条件       | ▼ 请选择范围 ▼ | 请选择规则 🖌 | ū |
| 请选择条件       | ♥ 请选择范围 ♥ | 请选择规则 🖌 | 0 |
|             |           | +添加条件   |   |

3) 执行操作

选择应用至计划:可设置预算和开关计划

| 则执行以下操作:  |         |           |     |
|-----------|---------|-----------|-----|
| 请选择类型 🗸 🖌 | 请选择方法 🖌 | 请输入大于0的整数 | 元 🗸 |
| 预算        |         |           |     |
| 开关计划      |         |           |     |

选择应用至账户:执行操作包括设置搜索产品线预算、所有计划预算和开关计划

| 则执行以下操作: |         |           |     |
|----------|---------|-----------|-----|
| 请选择类型 🗸  | 请选择方法 🖌 | 请输入大于0的整数 | 元 🗸 |
| 搜索产品线预算  |         |           |     |
| 所有计划预算   |         |           |     |
| 开关计划     |         |           |     |

4) 检查时间

可选择每天、工作日、周末、每小时、每半小时。

当选择每天、工作日和周末时,需要选择时刻,选择 24 小时的某个整点时间进行数据

检查,当选择每小时和每半小时时,不需要选择时刻。

工作日和周末按自然周计算,工作日为周一至周五,周末为周六至周日。

| 检查时间: | 工作日  | 周末 | 每天 | 每小时 | 每半小时 | 0 |
|-------|------|----|----|-----|------|---|
| 选择时刻: | 请选择… |    | ~  |     |      |   |

#### 2.4 编辑规则

1)应用至计划:编辑时,应用至计划/账户不可编辑,应用范围不可编辑,可添加/删
除计划,可添加/删除/更改规则条件,可编辑执行操作、检查时间和规则名称。

× 编辑自动化规则

| 应用至计划    | 应用至账户 🕜             |             |      |           |      |
|----------|---------------------|-------------|------|-----------|------|
| 应用范围     |                     |             |      |           |      |
| 指定计划     | 按状态筛选计划             |             |      |           |      |
| 请选择推广    | <b>"计划</b> 请输入推广计划; | 名称 Q   精确查询 | 添加全部 | 已选推广计划    | 删除全部 |
| 用来测试商    | 商品计划限制              |             | +    | online测试2 | -    |
| 测试组出     | 价为0                 |             | +    | online测试3 | -    |
| online测试 | 式1                  |             | +    | online测试4 | -    |
| online测  | 式2                  |             |      | online测试6 | -    |
| online测试 | 式3                  |             |      |           |      |
| online测试 | 式4                  |             |      |           |      |
| online测试 | 式6                  |             |      |           |      |
| plan_159 | 1777678.87          |             | +    |           |      |
|          |                     |             |      |           |      |

2) 应用至账户:编辑时,应用至计划/账户不可编辑,可添加/删除/更改规则条件,可

编辑执行操作、检查时间和规则名称。

| 《编辑自动化规 | LON                             | _           |        |     |             |             |           |   |
|---------|---------------------------------|-------------|--------|-----|-------------|-------------|-----------|---|
| 应用至计划   | 应用至账户 🕗                         |             |        |     |             |             |           |   |
| 条件与执行   | ÷                               |             |        |     |             |             |           |   |
| 如果满足以下所 | <b>所有条件:</b> (条件清填 <sup>3</sup> | 弓1-5条)      |        |     |             |             |           |   |
| 消费      | ~                               | 过去一周        | ✓ 大于等于 | ~   | 10000       | 元           |           | Ū |
|         |                                 |             |        | +添加 | <b>u</b> 条件 |             |           |   |
| 则执行以下操作 | 年:<br>算 ✔ 提高                    | <b>∨</b> 10 |        | % 🗸 | 若计算的结果不符合   | 预算填写要求,四舍五入 | 取10的整数倍保存 |   |
|         |                                 |             |        |     |             |             |           |   |